## Registrierung auf birrfeldglider und Anmeldung als FDL

Schritt 1: Registrierung:

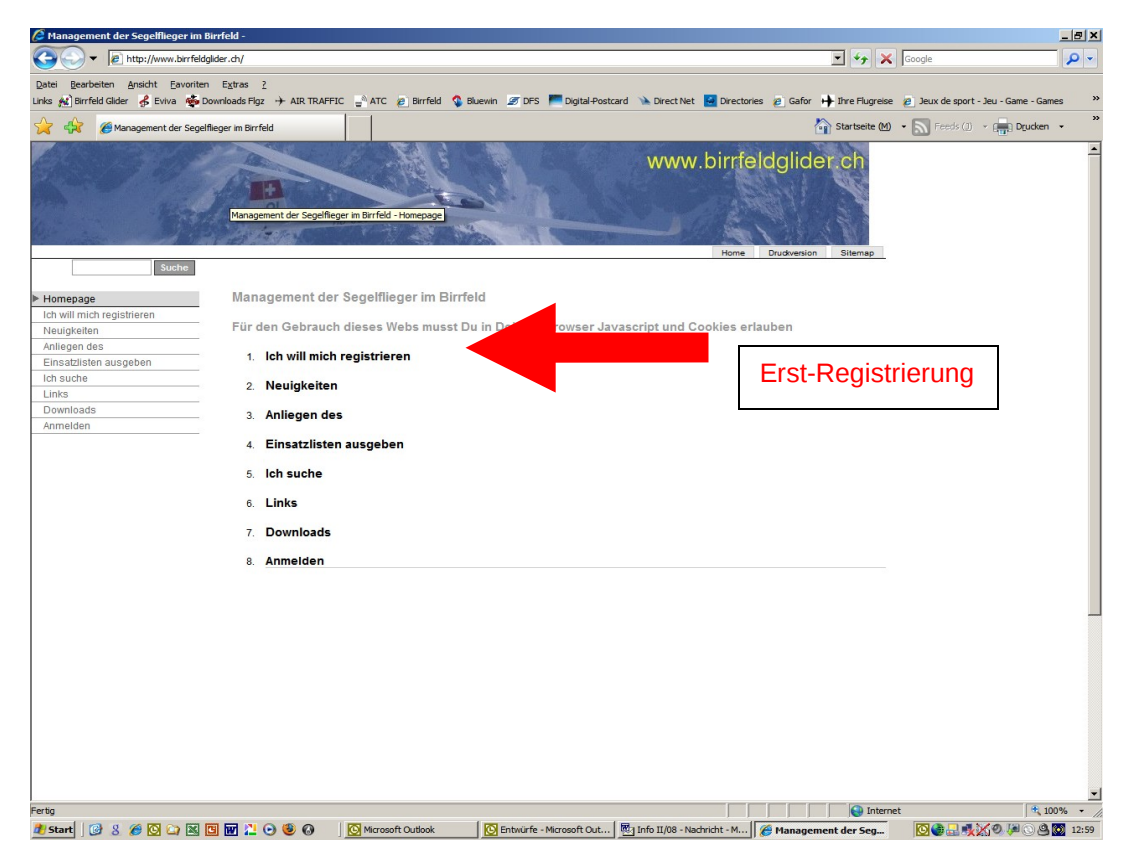

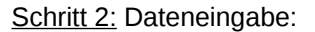

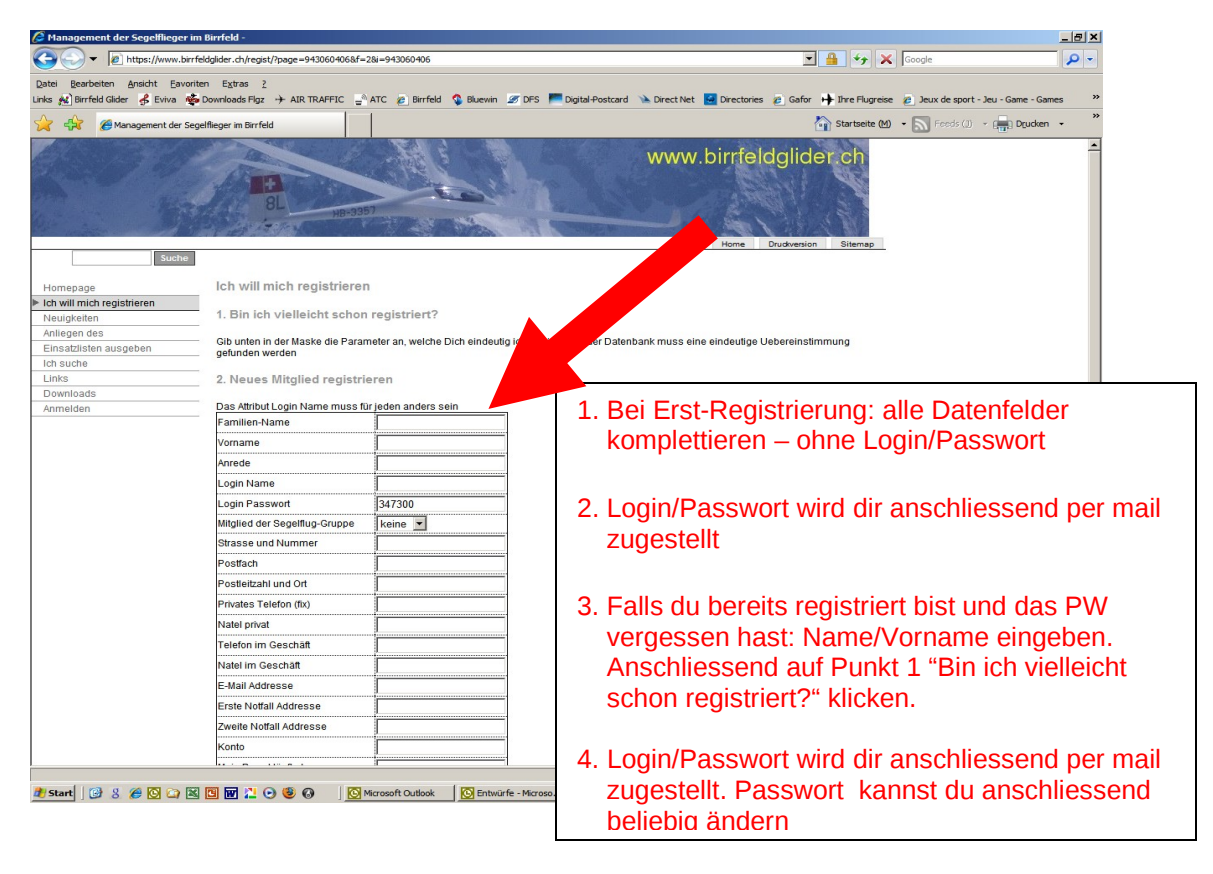

**Beachten**: bei Neuregistrierung müssen innerhalb von 7-14 Tagen die Daten ins Datenfeld eingetragen werden. Ansonsten wird der Eintrag automatisch wieder gelöscht!

Schritt 3: Anmeldung für Einsatz als Flugdienstleiter:

- Anmelden
  - Meine Daten
    - "Ich will meine Fludilei Anmeldung ändern" (2x!)

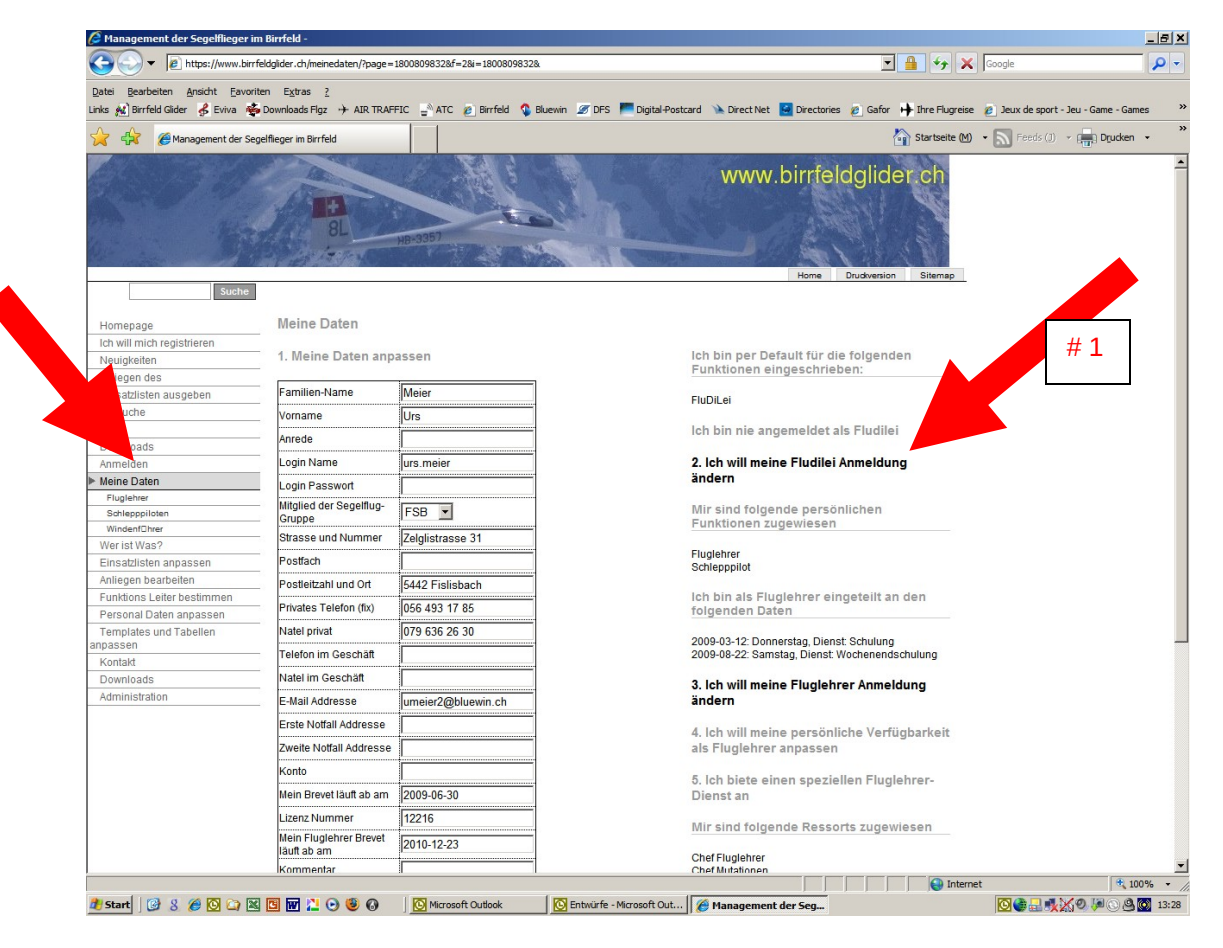

| • • • • • • • • • • • • • • • • • • •                                                                                                    | Management der Segelflieger i | m Birrfeld - Windows         | Internet Explore    | er -                 |                |                      |                              |                         |           |
|----------------------------------------------------------------------------------------------------|-------------------------------|------------------------------|---------------------|----------------------|----------------|----------------------|------------------------------|-------------------------|-----------|
| Net     Bar total     Net     Result     Net     Result     Net     Result     Net     Result     Net     Result     Net     Ne                                                                                                    | Inttps://www.birrfeldg        | glider.ch/einfludi/?page=52: | 18541&f=2&=112094   | 4996985=52           | 18541          |                      |                              | Certificate Error       |           |
| Cong     Cong     Cong     Cong     Cong     Cong     Cong     Cong     Cong     Cong       Cong     Cong <t< th=""><th>Ale Edit View Favorites Tools</th><th>Help</th><th></th><th></th><th></th><th></th><th></th><th></th><th></th></t<>                                                                                                    | Ale Edit View Favorites Tools | Help                         |                     |                      |                |                      |                              |                         |           |
| Control de la control de la control de la                                                                                                    | Google G-                     |                              | 💙 Los geht          | ťs! 💀 🧒 🍯            | ≥ M »          | 🔘 Einstellungen 🗸    | Encarta durchsuchen          |                         |           |
| Image: Control         Image: Control         Image:                                                                                                    | <u>Ask</u> -                  | Suche im Internet            | • merol • 4         | Markieren            | Mein/          | Ask , 🕀 Zoom         |                              |                         |           |
| Image: Image:                                                                                                    | Management der Segelfle       | eger im Birrfeld             |                     |                      | <del>-</del> - |                      |                              | 🖓 • 🔊 - 🚔 • 🕞 Page      | • 💮 Tools |
| Image     # 2       Image     # 2       Image     # 2 <t< td=""><td></td><td></td><td></td><td>8 10 1</td><td></td><td>State State of State</td><td>7</td><td></td><td></td></t<>                                                                                                    |                               |                              |                     | 8 10 1               |                | State State of State | 7                            |                         |           |
| Homepage     Installate dur Flugdienstein       Heilingende     Ausgestein       Hallegende     Ausgestein       Installate dur Stallate dur Flugdienstein     Funder       Installate dur Stallate dur Flugdienstein     Funder       Installate dur Stallate dur Flugdienstein     Funder       Installate dur Stallate dur Flugdienstein     Funder       Installate dur Flugdienstein     Funder       Donitods     -       Amiero Date     Funder       Partiere     Tam Fragener       Partiere     Tam Fragener       Partiere                                                                                                    | Suche                         | RE SE                        | HB-3357             |                      |                |                      | www.birrfeldglider           | Sterap                  |           |
| Homegage<br>Linsuline of registrieren<br>Neugeteinn     Auf deser Selek jaanst Du alle agoeneldeline sehen,<br>Wirke ND uide Detalis von einen eingetagenen Namen Raben,<br>Der statisten ausgeben     Auf deser Selek jaanst Du alle agoeneldeline sehen,<br>Der statisten ausgeben     Namen.       Kurse, RAL, SM<br>Linsu     Die Detalis von einen eingetagenen Namen Raben,<br>Der statisten ausgeben     Die Detalis von einen eingetagenen Namen Raben,<br>Der statisten ausgeben     Namen.       Linka     Die Dotalis von einen eingetagenen Namen Raben,<br>Downloads     Die Detalis von einen eingetagenen Namen Raben,<br>Downloads     Die Detalis von einen eingetagenen Namen Raben,<br>Downloads     Die Detalis von einen eingetagenen Namen Raben,<br>Downloads       Ameiden<br>Weine Daten<br>Weine Daten<br>Weine Raben<br>Weine Raben<br>Weine Raben<br>Weine Raben<br>Weine Raben<br>Weine Raben<br>Weine Raben<br>Weine Raben<br>Weine Raben<br>Weine Raben<br>Weine Raben<br>Weine Raben<br>Weine Raben<br>Weine Raben<br>Weine Raben<br>Weine Raben<br>Rabengetage<br>Weine Raben<br>Rabengetage<br>Weine Raben<br>Rabengetage<br>Weine Raben<br>Rabengetage<br>Weine Raben<br>Rabengetage<br>Weine Raben<br>Rabengetage<br>Weine Rabengetage<br>Weine Rabengetage<br>Weine Rabengetage<br>Weine Rabengetage<br>Rabengetage<br>Rabengetag                                                                                                    |                               |                              | Elsendia a stil sit |                      |                |                      |                              |                         |           |
| Itch win inch degisteren<br>Arliegen des<br>Ernstzlitsten ausgeben<br>Kirse, RAL, 8M<br>Ich suche<br>Einstzlitsten ausgeben<br>Kirse, RAL, 8M<br>Ich suche<br>Einstzlitsten ausgeben<br>Kirse, RAL, 8M<br>Ich such ausgeben<br>Kirse, RAL, 8M<br>Ich such ausgeben<br>Kirs                                                                                                    | Homepage                      | Einsatzliste der             | riugalenstleit      | lef                  |                |                      |                              |                         |           |
| Neugleteln<br>Anleigen des<br>Einsztilsten ausgeben<br>Kvare RAL, SM     Wan Du die Details von einem eingetragenen Namen haben<br>Dubtie diegelades<br>Einsztilsten ausgeben<br>Kvare RAL, SM     Namen Laber<br>Furjedes Datum müssen 2 Fludiei Anneidung andern<br>Links       Die wind de<br>Bowind de<br>Bowind de<br>Bowind de<br>Briede Daten<br>Reine Daten<br>Furjedes Datum müssen 2 Fludiei Anneidung andern<br>Links     Die wind de Details von innege<br>Furjedes Datum müssen 2 Fludiei Anneidung andern<br>Links       Dowind de<br>Bowind de<br>Bowind de<br>Bowind de<br>Bowind de<br>Bowind de<br>Furjedes Datum müssen 2 Fludiei Anneidung andern<br>Furjedes Datum<br>Furjedes Datum furjedes<br>Furjedes Datum müssen 2 Fludiei Anneidung andern<br>Furjedes Datum<br>Furjedes Datum furjedes<br>Datum furjedes<br>Furjedes Datum furjedes<br>Datum furjedes<br>Datum furjedes<br>Datum furjedes<br>Furjedes Datum furjedes<br>Datum furjedes<br>Datum                                                                                                    | Ich will mich registrieren    | Auf dieser Seite kanns       | st Du alle angemeli | Ideten Fludi         | leis sehen     |                      |                              |                         |           |
| Anlegen des     Du bis teringetaden, Dich zur Verfügung zur stellen, wo Bedarits       Kurse, RAL, SMA     Kurse, RAL, SMA       Linds     Downloads       Anmedern     Downloads       Anmedern     File       Meine Daten     Statusteit ausgeban       Weint Wass?     File       Beinespitation annossen     File       Purgetere     Statusteit file       Beinespitation     Statusteit file       Purgetere     Statusteit file       Schlegen tealere     Statusteit file       Purgetere     Statusteit file       Purgetere     Statusteit file       Purgetere     Statusteit file       Purgetere     File       Purgetere     File       Purgetere     File       Purgetere     File       Purgetere     File       Purgetere     File       Purgetere     File       Purgetere     File       Purgetere     Statusteit file       Purgetere     Purgetere       Purgetere     Purgetere       Purgetere     Purgetere       Purgetere     Purgetere       Purgetere     Purgetere       Purgetere     Purgetere       Purgetere     Purgetere       Purgetere     Purgetere </td <td>Neuigkeiten</td> <td>Wenn Du die Details v</td> <td>on einem eingetra</td> <td>igenen Nan</td> <td>nen haben w</td> <td>g Nar</td> <td>nen.</td> <td></td> <td></td>                                                                                                    | Neuigkeiten                   | Wenn Du die Details v        | on einem eingetra   | igenen Nan           | nen haben w    | g Nar                | nen.                         |                         |           |
| Einsatzliefen ausgeben     Für jedes Datum müssen 2 Fürdliels zur Verfügung stehen       Kins, R.M., BM.     I.I. Mill meine Fluidliei Ammeidung ändern       Lins     Downloads       Anreiden     Bate Date mit Sten 2 Fürdliei Ammeidung ändern       Lins     Downloads       Anreiden     Bate Date mit Sten 2 Fürdliei Ammeidung ändern       Bate Date mit Sten 2 Fürdliei Ammeidung ändern     Einstellie Einsatz Liste drucklen       Downloads     Bate Date mit Sten 2 Fürdliei Ammeidung ändern       Fürdernstmer     Sten 2009-02-03/93 mit stag       Sten 2009-03/93 mit stag     F26       Progenstellen     Sten 2009-03/93 mit stag       2009-03/93 mit stag     F26       2009-03/93 mit stag     F26       2009-04/93                                                                                                    | Anliegen des                  | Du bist eingeladen, D        | ich zur Verfügung z | zu stellen, w        | vo Bedarf is   |                      |                              |                         |           |
| Kurse, Russ, Suite         Louis         Louis <thlouis< th=""> <thlouis< th="">         Louis</thlouis<></thlouis<>                                                                                                    | Einsatzlisten ausgeben        | Für jedes Datum müs          | sen 2 Fludileis zur | Verfügung            | stehen         |                      |                              |                         |           |
| Inis     Characterization       Downloads     Annolden       Meine Daten     Tag and the function of the function of t                                                                                                    | Kurse, RAL, SM                | 1 lob will maine             | Eludilei Anmeld     | hung änd             | orn            |                      |                              |                         |           |
| Linis       Downloads         Anmelden       Anmelden         Meine Daten       Tegester         Briese Daten       Tegester         Projekter       Projekter         Projekter       Projekter         Projekter                                                                                                    | Ich suche                     | 1. Ion win memer             | Iddiler Anneid      | ang ang              | em             |                      |                              |                         |           |
| Downloads<br>Ammelian<br>Meine Daten<br>Wein Jatham 7<br>Fugener<br>Fugener | Links                         | 2. Fludilei Einsat:          | z Liste drucker     | n                    |                |                      |                              |                         |           |
| Marmaldan     Datum     Tog     Remerkung Gruppe     Fudlet1     Fudlet2       Wer ist Was ?     2009-02-2018 mastag     FFS     Rudield     Fudlet2       Breadbliet mossen     2009-02-2018 mastag     FFS     Rudield     Fudlet2       Programme     2009-02-2018 mastag     FFS     Rudield     Fudlet2       Programme     2009-02-2018 mastag     FFS     Rudield     Fudlet2       Programme     2009-02-2018 mastag     FFS     Rudield     Fudlet2       Programme     2009-02-2018 mastag     FFS     Rudield     Fudlet2       Programme     2009-02-2018 mastag     FFS     Rudiel1     Fudlet2       Programme     2009-02-2018 mastag     FFS     Rudiel2     Fudlet2       Programme     2009-02-2018 mastag     FFS     Rudiel2     Fudlet2       Programme     2009-02-2018 mastag     FFS     Rudiel2     Fudlet2       Programme     2009-02-2018 mastag     FFS     Rudiel2     Fudlet2       Programme     2009-02-2018 mastag     FFS     Rudiel2     Fudlet2       Programme     2009-02-2018 mastag     FFS     Rudiel2     Fudlet2       Programme     2009-02-2018 mastag     FFS     Rudiel2     Fudlet2       Programme     2009-02-2018 mastag                                                                                                    | Downloads                     |                              |                     | -                    |                |                      |                              |                         |           |
| Hallen Luden,<br>Wei HWas?     PB0 9-029(3)smitsip     FB8     FUudietity     FUudietity     FUudietity       Flugdener     Popolo-229(3)smitsip     AFC     Fuudietity     FUudietity     FUudietity       Flugdener     2009-03-01(3)smitsip     AFC     Fuudietity     FUudietity     FUudietity       Flugdener     2009-03-01(3)smitsip     AFC     Fuudietity     FUudietity     FUudietity       Flugdener     2009-03-01(3)smitsip     AFC     Fuudietity     FUudietity     FUudietity       Flugdener     2009-03-01(3)smitsip     AFC     Fuudietity     FUudietity     FUudietity       Flugdener     2009-03-01(3)smitsip     AFC     Fuudietity     FUudietity     FUudietity       Fundentity     2009-03-01(3)smitsip     AFC     Fuudietity     FUudietity     FUudietity       Fundentity     2009-03-02(3)smitsip     AFC     Fuudietity     FUudietity     FUUdietity       Fundentity     2009-03-02(3)smitsip     AFC     Fuudietity     FUUdietity     FUUdietity       Fundentity     2009-04-01(3)smitsity     AFC     FUUdietity     FUUdietity     FUUdietity       Fuudietity     FUUdietity     FUUdietity     FUUdietity     FUUdietity     FUUdietity       Fuudietity     FUUdietity     FUUdietity     FUUdietit                                                                                                    | Anmeiden                      | Datum Tag                    | Bemerkung           | Gruppe               | Fludilei1      | Fludilei2            | Hier erscheinen die Details, | wenn                    |           |
| Veri ISI Vrids 7     2000-93-01 [sonntag     4-6-6     Fluideit     Fluideit     Fluideit       Fluideiter     Fluideiter     2000-93-01 [sonntag     4-6-6     Fluideit     Fluideit       Fluideiter     2000-93-01 [sonntag     4-6-6     Fluideit     Fluideit       Seriespolixen     2000-93-01 [sonntag     4-6-6     Fluideit     Fluideit       Windertüher     2000-93-01 [sonntag     4-6-6     Fluideit     Fluideit       Windertüher     2000-93-01 [sonntag     4-6-6     Fluideit     Fluideit       Windertüher     2000-93-01 [sonntag     4-6-6     Fluideit     Fluideit       Vindertüher     2000-93-01 [sonntag     4-6-6     Fluideit     Fluideit       Vindertüher     2000-93-01 [sonntag     5-6-6     Fluideit     Fluideit       Vindertüher     2000-93-02 [sonntag     4-6-6     Fluideit     Fluideit       Vindertüher     2000-93-02 [sonntag     4-6-6     Fluideit     Fluideit       Vindertüher     2000-93-02 [sonntag     7-6-6     Fluideit     Fluideit       Zonntag     Floid     Fluideit     Fluideit     Fluideit       Zonntag     Floid     Fluideit     Fluideit     Fluideit       Zonntag     G-6-70     Fluideit     Fluideit       Zonn                                                                                                    | Meine Daten                   | 2009-02-28 Samstag           |                     | FBS <mark>Flu</mark> | idilei1        | Fludilei2            | Du auf einen Namen klixt     |                         |           |
| Einsausterin altragasen       2000-33-03/Somstag       65-0       Bende Kundig       Fell Stutter         Prägener       2000-33-03/Somstag       65-0       Rudieit       Fludieiz         Prägener       2000-33-03/Somstag       65-0       Rudieit       Fludieiz         Prägener       2000-33-03/Somstag       65-0       Rudieit       Fludieiz         Aningen bestelenten       2000-33-03/Somstag       65-0       Rudieit       Fludieiz         Fundieschefen       2000-33-03/Somstag       65-0       Rudieit       Fludieiz         Fundieschefen       2000-33-03/Somstag       65-0       Rudieit       Fludieiz         Fundieschefen       2000-33-03/Somstag       65-0       Rudieit       Fludieiz         Fundieschefen       2000-33-03/Somstag       FG-0       Rudieit       Fludieiz         Fundieschefen       2000-33-03/Somstag       FG-0       Rudieit       Fludieiz         Formolassen       2000-43-03/Somstag       FG-0       Rudieit       Fludieiz         Possen       2000-43-03/Somstag       FG-0       Rudieit       Fludieiz         2000-43-03/Somstag       Osterminity       SG-0       Rudieit       Fludieiz         2000-43-03/Somstag       Osterminity       SG-0 <t< td=""><td>wer ist was?</td><td>2009-03-01 Sonntag</td><td></td><td>AFG Flu</td><td>idilei1</td><td>Fludilei2</td><td></td><td></td><td></td></t<>                                                                                                    | wer ist was?                  | 2009-03-01 Sonntag           |                     | AFG Flu              | idilei1        | Fludilei2            |                              |                         |           |
| Projektivitativit       20049-0-01993onftag       P4-0       Publielit       Publielit       Publielit         Stritegatevitativit       20049-0-01993onftag       P8-0       Publielit       Publielit       Publielit         Stritegatevitativit       20049-0-01993onftag       P8-0       Publielit       Publielit       Publielit         Stritegatevitativit       20049-0-01993onftag       P8-0       Publielit       Publielit       Publielit         Vindent/Une       20049-0-01993onftag       P8-0       Publielit       Publielit       Publielit         Vindent/Une       20049-0-01993onftag       P6-0       Publielit       Publielit       Publielit       Publielit         Vindent/Une       20049-0-01993onftag       P6-0       Publielit       Publielit       <                                                                                                    | Einsatzlisten anpassen        | 2009-03-07 Samstag           |                     | SGL Be               | nno Kündig     | Felix Surber         |                              |                         |           |
| Provinstitution     2004-02-19 (softstäd)     CVA     Puoleiti 2     Puoleiti 2       Winderschuter     2004-02-19 (softstäd)     Fuoleiti 2     Puoleiti 2       Winderschuter     2004-02-19 (softstäd)     Fuoleiti 2     Puoleiti 2       Provinsträg     SGA     Fuoleiti 2     Puoleiti 2       Provinsträg     SGA     Mark Kadeller     Puoleiti 2       Provinsträg     SGA     Mark Kadeller     Puoleiti 2       Provinsträg     SGA     Mark Kadeller     Puoleiti 2       Provinsträg     SGA     Mark Kadeller     Puoleiti 2       Provinsträg     SGA     Mark Kadeller     Puoleiti 2       Provinsträg     SGA     Mark Kadeller     Puoleiti 2       Provinsträg     SGA     Mark Kadeller     Puoleiti 2       Provinsträg     SGA     Mark Kadeller     Puoleiti 2       Provinsträg     SGA     Mark Kadeller     Puoleiti 2       Provinsträg     SGA     Fuoleiti 1     Puoleiti 2       Puoleiti 2     SGA     Fuoleiti 1     Puoleiti 2       Puoleiti 2     SGA     Fuoleiti 1     Puoleiti 2       Puoleiti 2     SGA     Fuoleiti 1     Puoleiti 2       Puoleiti 2     SGA     Fuoleiti 1     Puoleiti 2       Puoleiti 2     SGA                                                                                                    | Flugienrer                    | 2009-03-08 Sonntag           |                     | AFG Flu              | dilei1         | Fludilei2            | Hier erscheine               | n alle Daten an denen o | lie       |
| Windextituer     2000-02-22 (Samits)     Colored Call     Pudiei Call     Pudiei Call       Vindextituer     2000-02-22 (Samits)     SG     Main Kapeul     Pudiei Call     Pudiei Call       Vindextituer     2000-02-22 (Samits)     SG     Main Kapeul     Pudiei Call     Pudiei Call       Vindextituer     2000-02-22 (Samits)     SG     Fudiei Fudiei Call     Pudiei Call     Pudiei Call       Personal Daten angasen     2000-02-02 (Samits)     FGCH     Fudiei Fudiei Call     Fudiei Call       Passen     2000-04-04 (Samits)     FGCH     Fudiei Fudiei Call     Fudiei Call       Passen     2000-04-04 (Samits)     FGCH     Fudiei Fudiei Call     Fudiei Call       Passen     2000-04-04 (Samits)     FGCH     Fudiei Fudiei Call     Fudiei Call       Passen     2000-04-04 (Samits)     FGCH     Fudiei Fudiei Call     Fudiei Call       Possen     2000-04-04 (Samits)     FGCH     Fudiei Fudiei Call     Fudiei Call       2000-04-04 (Samits)     GSA     Fudiei Fudiei Call     Fudiei Call     Fudiei Call       2000-04-04 (Samits)     GSA     Fudiei Fudiei Call     Fudiei Call     Fudiei Call       2000-04-04 (Samits)     GSA     Fudiei Fudiei Call     Fudiei Call     Fudiei Call       2000-04-04 (Samits)     GSA     Fudiei Fudie                                                                                                    | Schlepppiloten                | 2009-03-14 Samstag           |                     | CDO CIU              | dilei1         | Fludilei2            |                              |                         |           |
| Anlegen barbeilen     2009-03-23 20smitsg     GoL     Build Kabeli     Build Gawketh       Fundions Leifer bestimmen     2009-03-23 Samitsg     AFG     Pudleid     Pudleid       Fersonal Date napassen     2009-03-28 Samitsg     FGCH     Pudleid     Pudleid       Japssen     2009-04-03 Somitsg     FGCH     Pudleid     Pudleid       Jossen     2009-04-03 Somitsg     FGCH     Pudleid     Pudleid       Kontaki     2009-04-03 Somitsg     FGCH     Pudleid     Pudleid       Jossen     2009-04-05 Somitsg     FGCH     Pudleid     Pudleid       Jossen     2009-04-05 Somitsg     FGCH     Pudleid     Pudleid       Jossen     2009-04-05 Somitsg     GGL     Pudleid     Pudleid       Jossen     2009-04-05 Somitsg     GGL     Pudleid     Pudleid       Downholds     2009-04-15 Somitsg     GGL     Pudleid     Pudleid       Downholds     2009-04-15 Somitsg     GGL     Pudleid     Pudleid       Downholds     2009-04-15 Somitsg     SGL     Pudleid     Pudleid       2009-04-15 Somitsg     SGL     Pudleid     Pudleid     Pudleid       2009-04-15 Somitsg     SGL     Pudleid     Pudleid     Pudleid       2009-04-25 Somitsg     SGL     Pudleid                                                                                                    | Windenführer                  | 2009-03-13 Somitag           |                     | SGA FIL              | dilei1         | Fludilei2            | Elugaruppen ei               | nen EDL zu stellen hab  | en        |
| Funktions Leiter bestimmen         2009-93-28/30amstag         F4C         Fundlet1         Fundlet2           Personal Daten angassen         2009-93-28/30amstag         F6CH         Fundlet1         Fundlet2           Tamplates und Tabellen         2009-93-28/30amstag         F6CH         Fundlet1         Fundlet2           Tamplates und Tabellen         2009-94-04/3samstag         F8C         Fundlet1         Fundlet2           passen         2009-94-04/3samstag         F8C         Fundlet1         Fundlet2           Kurse, RAL, SM angassen         2009-94-11/greing         Karteltag         F6CH         Fundlet1         Fundlet2           Downloads         2009-94-11/greing         Cotemontag         S6A         Fundlet1         Fundlet2           Downloads         2009-94-11/greing         Ostem         S6A         Fundlet1         Fundlet2           2009-94-11/greing         Ostem         S6A         Fundlet1         Fundlet2           2009-94-11/greing         Ostem         S6A         Fundlet1         Fundlet2           2009-94-11/greing         Tag der Arbeit         Fundlet2         2009-94-11/greing         Findlet2           2009-94-11/greing         Tag der Arbeit         S6A         Fundlet2         2009-94-2/greingreing         Findle                                                                                                    | Anliegen bearbeiten           | 2009-03-22 Sonntag           |                     | SGI Ma               | rk Käppeli     | Rudolf Gautschi      | i laggi appon o              |                         | 0.1       |
| Personal Daten angassen 2009-03-29 Sonitag FC-CH Fudielt Fludiel2<br>Templates und Tabellen 2009-04-04 Sonitag FSB Rudielt Fludiel2<br>passen 2009-04-05 Sonitag SGL Thomas Naeval Hars-Juiten Bose<br>Kontakt 2009-04-05 Sonitag SGL Thomas Naeval Hars-Juiten Bose<br>Kontakt 2009-04-05 Sonitag SGL Rudielt Pludiel2<br>Downloads 2009-04-01 Sonitag Ostern SGL Fludielt Pludiel2<br>Downloads 2009-04-01 Sonitag Ostern SGL Fludielt Pludiel2<br>Downloads 2009-04-01 Sonitag Ostern SGL Fludielt Pludiel2<br>2009-04-01 Sonitag Ostern SGL Fludielt Pludiel2<br>2009-04-01 Sonitag Ostern SGL Fludielt Fludiel2<br>2009-04-01 Sonitag SGL Fludielt Fludiel2<br>2009-04-01 Sonitag SGL Fludielt Fludiel2<br>2009-04-01 Sonitag SGL Fludielt Fludiel2<br>2009-04-01 Sonitag SGL Fludielt Fludiel2<br>2009-04-01 Sonitag SGL Fludielt Fludiel2<br>2009-04-01 Sonitag SGL Fludielt Fludiel2<br>2009-04-05 Sonitag SGL Fludielt Fludiel2<br>2009-04-05 SGL Fludielt Fludiel2<br>2009-04-05 SGL Fludielt Fludiel2<br>2009-04-05 SGL Fludielt Fludiel2                                                                                                    | Funktions Leiter bestimmen    | 2009-03-28 Samstag           |                     | AEG Elu              | idilei1        | Fludilei2            |                              |                         |           |
| Tempster und Tabellen         2000-04-04 Samstag         FEB         Fuldiel2           persisn         2000-04-04 Samstag         FCB         Fundiel1         Fluidel2           Kontakt         2000-04-04 Samstag         FCB         Fundiel1         Fluidel2           Kontakt         2000-04-04 Samstag         FCB         Fundiel1         Fluidel2           Kontakt         2000-04-01 Samstag         FCC         Fundiel1         Fluidel2           OwnloadS         2000-04-01 Samstag         FCC         Fundiel1         Fluidel2           OwnloadS         2000-04-01 Samstag         C4CC         Fundiel1         Fluidel2           Administration         2000-04-01 Samstag         C4CC         Fundiel1         Fluidel2           Commod Samstag         C4C         Fundiel1         Fluidel2         Fundiel2           Commod Samstag         C4C         Fundiel1         Fluidel2         Fundiel2           Commod Samstag         SGA         Fundiel1         Fluidel2         Fundiel2           Commod Samstag         SGA         Fundiel1         Fluidel2         Fundiel2           Commod Samstag         SGA         Fundiel1         Fluidel2         Fundiel2           Commod Samstag         SGA         <                                                                                                    | Personal Daten annassen       | 2009-03-29 Sonntag           |                     | FGCH Flu             | idilei1        | Fludilei2            |                              |                         |           |
| pasam<br>pasam<br>Kontakt 2009-04-019[relag<br>Kontakt 2009-04-019[relag<br>2009-04-119[sontag<br>2009-04-119[sontag                                                                                                    | Templates und Tabellen        | 2009-04-04 Samstag           |                     | FBS Flu              | idilei1        | Fludilei2            |                              |                         |           |
| Kontaki         2009-04-10 (Sretlag)         Kartetag         AFC         Fudilei 1         Fudilei 2           Kurse, RAL, BM anpasen         2009-04-11 (Samstag)         FAC         Fudilei 1         Fudilei 2           Ownholds         2009-04-11 (Samstag)         FAC         Fudilei 1         Fudilei 2           Ownholds         2009-04-11 (Samstag)         Ostern         SA         Fudilei 1         Fudilei 2           Administration         2009-04-11 (Samstag)         Ostern         SA         Fudilei 1         Fudilei 2           Administration         2009-04-11 (Samstag)         SA         Fudilei 1         Fudilei 2           2009-04-12 (Samstag)         SGA         Fudilei 1         Fudilei 2           2009-04-12 (Samstag)         SGA         Fudilei 1         Fudilei 2           2009-04-12 (Samstag)         SGA         Fudilei 1         Fudilei 2           2009-04-12 (Samstag)         SGA         Fudilei 1         Fudilei 2           2009-04-12 (Samstag)         SGA         Fudilei 1         Fudilei 2           2009-04-04 (Samstag)         SGL         Fudilei 1         Fudilei 2           2009-04-04 (Samstag)         SGL         Fudilei 1         Fudilei 2           2009-04-04 (Samstag)         SGL                                                                                                    | passen                        | 2009-04-05 Sonntag           |                     | SGL Th               | omas Naegeli   | Hans-Jürgen Bose     |                              |                         |           |
| Kurse, RAL, SM anpassen         2009-04-113omstag         FGCH         Fludiel         Fludiel           Downloads         2009-04-123omstag         Ostern         SAA         Fludiel         Fludiel           Administration         2009-04-123omstag         Ostern         SGA         Fludiel         Fludiel           Administration         2009-04-123omstag         SGL         Fludiel         Fludiel         Fludiel           2009-04-133omstag         SGL         Fludiel         Fludiel         Fludiel         Fludiel           2009-04-133omstag         SGL         Fludiel         Fludiel         Fludiel         Fludiel           2009-04-133omstag         SGL         Fludiel         Fludiel         Fludiel         Fludiel           2009-04-133omstag         SGL         Fludiel         Fludiel         Fludiel         Fludiel           2009-04-133omstag         SGL         Fludiel         Fludiel         Fludiel         Fludiel           2009-04-133omstag         SGL         Fludiel         Fludiel         Fludiel         Fludiel           2009-04-233omstag         SGL         Fludiel         Fludiel         Fludiel         Fludiel           2009-05-023amstag         SGL         Fludiel         Fludiel <td>Kontakt</td> <td>2009-04-10 Freitag</td> <td>Karfreitag</td> <td>AFG <mark>Flu</mark></td> <td>idilei1</td> <td>Fludilei2</td> <td></td> <td></td> <td></td>                                                                                                    | Kontakt                       | 2009-04-10 Freitag           | Karfreitag          | AFG <mark>Flu</mark> | idilei1        | Fludilei2            |                              |                         |           |
| Downloads         2009-04-13[contag         Ostem         ISGA         Fludiel1         Fludiel2           Administration         2009-04-13[contag         Ostem         ISGA         Fludiel1         Fludiel2           Administration         2009-04-13[contag         ISGA         Fludiel1         Fludiel2           2009-04-13[contag         ISGA         Fludiel1         Fludiel2           2009-04-13[contag         ISGA         Fludiel1         Fludiel2           2009-04-13[contag         ISGA         Fludiel1         Fludiel2           2009-04-13[contag         ISGA         Fludiel1         Fludiel2           2009-04-19[contag         ISGA         Fludiel1         Fludiel2           2009-04-29[contag         ISGA         Fludiel1         Fludiel2           2009-04-29[contag         ISGA         Fludiel1         Fludiel2           2009-04-29[contag         ISGA         Fludiel1         Fludiel2           2009-04-29[contag         ISGA         Fludiel1         Fludiel2           2009-04-29[contag         ISGA         Fludiel1         Fludiel2           2009-04-50[contag         ISGA         Fludiel2         IsGA           2009-04-50[contag         ISGA         Fludiel1         Fludiel2                                                                                                    | Kurse, RAL, SM anpassen       | 2009-04-11 Samstag           |                     | FGCH Flu             | idilei1        | Fludilei2            |                              |                         |           |
| Administration         2009-04-19[smmontag         Ostermontag         Fludiel1         Fludiel2           Administration         2009-04-19[smmontag         GoL         Fludiel1         Fludiel2           2009-04-19[smmontag         GoL         Fludiel1         Fludiel2           2009-04-19[smmontag         GoL         Fludiel1         Fludiel2           2009-04-26[smmstag         GGL         Fludiel1         Fludiel2           2009-04-26[smmstag         Tag der Arbeit [SGL         Fludiel2         Fludiel2           2009-04-26[smmstag         Tag der Arbeit [SGL         Fludiel1         Fludiel2           2009-04-26[smmstag         Tag der Arbeit [SGL         Fludiel2         Fludiel2           2009-04-26[smmstag         SGL         Fludiel1         Fludiel2           2009-04-26[smmstag         SGL         Fludiel1         Fludiel2           2009-04-26[smmstag         SGL         Fludiel2         Fludiel2           2009-04-26[smmstag         SGL         Fludiel1         Fludiel2           2009-04-26[smmstag         SGL         Fludiel2         Fludiel2                                                                                                    | Downloads                     | 2009-04-12 Sonntag           | Ostern              | SGA Flu              | idilei1        | Fludilei2            |                              |                         |           |
| 2000-04-18]samstag         I+G         Pludlet1         Fludlet2           2000-04-18]samstag         SGL         Fludlet1         Fludlet2           2000-04-18]samstag         SGL         Fludlet1         Fludlet2           2000-04-28]samstag         SGA         Fludlet2           2000-04-28]samstag         Tag der vihrett         Fludlet2           2000-04-28]samstag         Tag der vihrett         Fludlet2           2000-04-28]samstag         Tag der vihrett         Fludlet2           2000-05-013emstag         FBS         Fludlet2           2000-05-013emstag         SGL         Fludlet1         Fludlet2           2000-05-013emstag         SGL         Fludlet1         Fludlet2                                                                                                    | Administration                | 2009-04-13 Montag            | Ostermontag         | SGL Flu              | idilei1        | Fludilei2            |                              |                         |           |
| 2009-04-19Sonntag         SSL         Fludieit         Fludieit           2009-04-25[Sonntag         SSL         Fludieit         Fludieit           2009-04-25[Sonntag         FBS         Fludieit         Fludieit           2009-04-25[Sonntag         FBS         Fludieit         Fludieit           2009-04-25[Sonntag         FBS         Fludieit         Fludieit           2009-05-02[Samstag         SSL         Fludieit         Fludieit           ne         Image: State State                                                                                                    |                               | 2009-04-18 Samstag           |                     | AFG Flu              | idilei1        | Fludilei2            |                              |                         |           |
| produktion         Constraint         Filled         Filled <th< td=""><td></td><td>2009-04-19 Sonntag</td><td></td><td>SGL Flu</td><td>idilei1</td><td>Fludilei2</td><td></td><td></td><td></td></th<>                                                                                                    |                               | 2009-04-19 Sonntag           |                     | SGL Flu              | idilei1        | Fludilei2            |                              |                         |           |
| Luuveu-vergionmag         PHS         Prudiet2           2009-05-01/rentag         Tag der Atheit SLL         Frudiet1         Frudiet2           2009-05-02/samstag         SGL         Frudiet1         Frudiet2                                                                                                    |                               | 2009-04-25 Samstag           |                     | SGA Flu              | iditei1        | Fludilei2            |                              |                         |           |
| 2009-05-02[Samstag   180 08F //TBFI (SUL   Pulloliel2   2009-05-02[Samstag   SGL   Pulloliel2   2009-05-02[Samstag   SGL   Pul                                                                                                    |                               | 2009-04-26 Sonntag           | Tax day day         | FBS Flu              | dilei1         | Fludilei2            |                              |                         |           |
| ne                                                                                                    |                               | 2009-05-011Freitag           | ag der Arbeit       | SGL FIU              | diloi1         | Fludilei2            |                              |                         |           |
| ne 🚱 Internet 🔍                                                                                                    |                               | 2009-00-02 Samstag           |                     | JOL FIU              |                | riuulieiz            |                              |                         |           |
|                                                                                                    | ne                            |                              |                     |                      |                |                      |                              | 😔 Internet              | 🔍 100%    |

Schritt 4: Namen eingeben auf Einsatzliste für FDL:

|                                                                                                    | eldolider.ch/einfludi/index.obo                                                                                                    | 2nane=5218541                                  | 8f=28i=11                                                                                                    | 2094996985=521                                                                                                    | 8541                                                                                                    | Certificate Error 4 X Goorie                                                                                            |                  |
|----------------------------------------------------------------------------------------------------|----------------------------------------------------------------------------------------------------|------------------------------------------------|----------------------------------------------------------------------------------------------------|----------------------------------------------------------------------------------------------------|----------------------------------------------------------------------------------------------------|----------------------------------------------------------------------------------------------------|------------------|
| the table them. Developer Terr                                                                                                    | elogide to verhooyndextprip                                                                                                    | :page=3210341                                  | 00-200-11                                                                                                    | 12034330308-321                                                                                                    | 0071                                                                                                    |                                                                                                    |                  |
| ne Edit view Pavorites 100                                                                                                    | is Help                                                                                                    |                                                |                                                                                                    |                                                                                                    |                                                                                                    |                                                                                                    |                  |
| Google G-                                                                                                    |                                                                                                    | ✓ Los                                          | geht's! 🔶                                                                                                    | 🧔 🎅 M »                                                                                                    | Einstellungen •                                                                                                    | Recarta durchsuchen                                                                                                    |                  |
| <b>⊗</b> -                                                                                                    | P Suche im Interne                                                                                                    | t • mero                                       | • 🖉 Mar                                                                                                    | rkieren 🕕 📥                                                                                                    | MeinAsk 🔎 Zoom                                                                                                    |                                                                                                    |                  |
| Management der Sege                                                                                                    | elflieger im Birrfeld                                                                                                    |                                                |                                                                                                    |                                                                                                    |                                                                                                    | <u>^</u> • <u>∩</u> • <del>∩</del> •                                                                                    | • 🔂 Page • 🍈 Tor |
|                                                                                                    |                                                                                                    |                                                | 137                                                                                                    | 1 1                                                                                                    |                                                                                                    |                                                                                                    |                  |
| Sinche                                                                                                    | 14<br>81                                                                                                    | HB-3357                                        |                                                                                                    |                                                                                                    |                                                                                                    | Home ton Stemap                                                                                                    |                  |
| Jucito                                                                                                    |                                                                                                    |                                                |                                                                                                    |                                                                                                    |                                                                                                    |                                                                                                    |                  |
| Homepage                                                                                                    | Einsatzliste der                                                                                                    | Flugdiens                                      | tleiter                                                                                                    |                                                                                                    |                                                                                                    |                                                                                                    |                  |
| Ich will mich registrieren                                                                                                    |                                                                                                    |                                                |                                                                                                    |                                                                                                    |                                                                                                    |                                                                                                    |                  |
| Neuigkeiten                                                                                                    | Das sind die Daten, f                                                                                                    | ur die Du Dich                                 | anmelde                                                                                                    | n respektive wo                                                                                                    | Du Deinen Eintrag lösche                                                                                                    | Kan                                                                                                    |                  |
| Anliegen des                                                                                                    | Wo Du Deinen Name                                                                                                    | n siehst, kanns                                | st Du dara                                                                                                    | auf klixen, um de                                                                                                    | n Eintrag zu löschen                                                                                                    |                                                                                                    |                  |
| Einsatzlisten ausgeben                                                                                                    | Wo Du keinen Namer                                                                                                    | n siehst, kanns                                | t Du Dich                                                                                                    | anmelden duro                                                                                                    | h klixen ins Feld                                                                                                    |                                                                                                    |                  |
| (urse, RAL, SM                                                                                                    | _                                                                                                    | 1                                              | -                                                                                                    |                                                                                                    |                                                                                                    | Liesenscheinen die Deteile wenn                                                                                         |                  |
| ch suche                                                                                                    | Datum Tag                                                                                                    | Bemerkung                                      | Gruppe                                                                                                    | Fludilei1                                                                                                    | Fludilei2                                                                                                    | Du auf einen Namen klist                                                                                                |                  |
|                                                                                                    | <ul> <li>i2009-03-07/Samstac</li> </ul>                                                                                                    | 2                                              | SGL                                                                                                    | Benno Kundia                                                                                                    | Felix Surber                                                                                                    |                                                                                                    |                  |
| inks                                                                                                    | 2000 02 22 Constan                                                                                                    |                                                | ICCI I                                                                                                    | Hork Könneli                                                                                                    | A LUCION CONTRACTOR INC.                                                                                                    |                                                                                                    |                  |
| inks<br>Downloads                                                                                                    | 2009-03-22 Sonntag                                                                                                    |                                                | SGL                                                                                                    | <u>Mark Käppeli</u><br>Thomas Naegel                                                                                                    | Hans- Jürgen Bose                                                                                                    |                                                                                                    |                  |
| .inks<br>Downloads<br>Anmelden                                                                                                    | 2009-03-22 Sonntag<br>2009-04-05 Sonntag<br>2009-04-13 Montag                                                                                                    | Ostermontan                                    | SGL<br>SGL<br>SGI                                                                                                    | <u>Mark Käppeli</u><br>Thomas Naegel<br>Fludilei 1                                                                                                    | Hans-Jürgen Bose                                                                                                    | Llier erscheinen alle Daten die dein                                                                                    | <b></b>          |
| .inks<br>Downloads<br>Inmelden<br>Jeine Daten                                                                                                    | 2009-03-22 Sonntag<br>2009-04-05 Sonntag<br>2009-04-13 Montag<br>2009-04-19 Sonntag                                                                                                    | Ostermontag                                    | SGL<br>SGL<br>SGL<br>SGI                                                                                                    | <u>Mark Kappeli</u><br>Thomas Naegel<br>Fludilei1<br>Fludilei1                                                                                                    | Rudolf Gautschi<br>Hans-Jürgen Bose<br>Fludilei2                                                                                                    | Hier erscheinen alle Daten die <u>dein</u>                                                                              | er               |
| inks<br>Downloads<br>Anmelden<br>Jeine Daten<br>Ver ist Was?                                                                                                    | 2009-03-22 Sonntag<br>2009-04-05 Sonntag<br>2009-04-13 Montag<br>2009-04-13 Sonntag<br>2009-04-19 Sonntag<br>2009-05-01 Freitag                                                                                                    | Ostermontag<br>Tao der Arbeit                  | SGL<br>SGL<br>SGL<br>SGL<br>SGL                                                                                                    | Mark Kappeli<br>Thomas Naegel<br>Fludilei1<br>Fludilei1<br>Fludilei1                                                                                                    | Rudoir Gautschi<br>Hans-Jürgen Bose<br>Fludilei2<br>Fludilei2<br>Fludilei2                                                                                                    | Hier erscheinen alle Daten die <u>dein</u>                                                                              | er               |
| inks<br>Jownloads<br>Jomelden<br>Leine Daten<br>Ver ist Was?                                                                                                    | 2009-03-22 Sonntag<br>2009-04-05 Sonntag<br>2009-04-13 (Iontag<br>2009-04-19 Sonntag<br>2009-05-01 Freitag<br>2009-05-01 Samstac                                                                                                    | Ostermontag<br>Tag der Arbei                   | SGL<br>SGL<br>SGL<br>SGL<br>SGL<br>SGL                                                                                                    | Mark Kappeli<br>Thomas Naegel<br>Fludilei1<br>Fludilei1<br>Fludilei1<br>Fludilei1                                                                                                    | Rudon Gautsch<br>Hans-Jürgen Bose<br>Fludilei2<br>Fludilei2<br>Fludilei2<br>Fludilei2<br>Fludilei2                                                                                                    | Hier erscheinen alle Daten die <u>dein</u><br>Segelfluggruppe für den Einsatz als                                       | er<br>S          |
| .inks<br>Jownloads<br>.inmelden<br>.leine Daten<br>Ver ist Was?<br>Einsatzlisten anpassen<br>Fluelehmer                                                                                                    | 2009-03-22 Sonntag<br>2009-04-05 Sonntag<br>2009-04-13 I/Iontag<br>2009-04-19 Sonntag<br>2009-05-01 Freitag<br>2009-05-02 Samstag<br>2009-05-03 Sonntag                                                                                                    | Ostermontag<br>Tag der Arbei                   | SGL<br>SGL<br>SGL<br>SGL<br>SGL<br>SGL<br>SGL                                                                                                    | Mark Kappeli<br>Thomas Naegel<br>Fludilei1<br>Fludilei1<br>Fludilei1<br>Fludilei1<br>Fludilei1                                                                                                    | Hans-Jürgen Bose<br>Fludilei2<br>Fludilei2<br>Fludilei2<br>Fludilei2<br>Fludilei2<br>Fludilei2                                                                                                    | Hier erscheinen alle Daten die <u>deine</u><br><u>Segelfluggruppe</u> für den Einsatz als                               | er<br>S          |
| Jinks<br>Downloads<br>winmelden<br>leine Daten<br>Ver ist Was?<br>Einsattlisten anpassen<br>Flugienerer<br>Flugelenter                                                                                                    | 2009-03-22 Sonntag<br>2009-04-05 Sonntag<br>2009-04-13 Montag<br>2009-04-19 Sonntag<br>2009-05-01 Freitag<br>2009-05-02 Samstag<br>2009-05-03 Sonntag<br>2009-05-09 Samstag                                                                                                    | Ostermontag<br>Tag der Arbei                   | SGL<br>SGL<br>SGL<br>SGL<br>SGL<br>SGL<br>SGL<br>SGL                                                                                                    | Mark Kappeli<br>Thomas Naegel<br>Fludilei1<br>Fludilei1<br>Fludilei1<br>Fludilei1<br>Fludilei1<br>Fludilei1                                                                                                    | Huos Lungen<br>Hans-Jürgen Bose<br>Eludilei2<br>Fludilei2<br>Fludilei2<br>Fludilei2<br>Fludilei2<br>Fludilei2<br>Fludilei2<br>Fludilei2                                                                                                    | Hier erscheinen alle Daten die <u>dein</u><br><u>Segelfluggruppe</u> für den Einsatz als<br>FDL zugeteilt worden sind.  | <u>er</u><br>S   |
| Links Downloads Anmelden Verinst Was? Einsattlisten anpassen Flugiehner Flugiehner Flugiehner Flugiehner                                                                                                    | 2009-03-22 Sonntag<br>2009-04-05 Sonntag<br>2009-04-05 Sonntag<br>2009-04-13 Montag<br>2009-05-19 Sonntag<br>2009-05-02 Samstag<br>2009-05-09 Samstag<br>2009-05-09 Samstag<br>2009-05-10 Sonntag                                                                                                    | Ostermontag<br>Tag der Arbei<br>2<br>Muttertag | SGL<br>SGL<br>SGL<br>SGL<br>SGL<br>SGL<br>SGL<br>SGL<br>SGL                                                                                                    | Mark Kappeli<br>Thomas Naegel<br>Fludilei1<br>Fludilei1<br>Fludilei1<br>Fludilei1<br>Fludilei1<br>Fludilei1<br>Fludilei1                                                                                                    | Hudion Gautseni<br>Hans-Jürgen Bose<br>Fludilei2<br>Fludilei2<br>Fludilei2<br>Fludilei2<br>Fludilei2<br>Fludilei2<br>Fludilei2                                                                                                    | Hier erscheinen alle Daten die <u>deine</u><br><u>Segelfluggruppe</u> für den Einsatz als<br>FDL zugeteilt worden sind. | er<br>S          |
| Jinks                                                                                                    | 2009-03-22 Sonntag<br>2009-04-05 Sonntag<br>2009-04-05 Sonntag<br>2009-04-13 Montag<br>2009-05-01 Freitag<br>2009-05-02 Samstag<br>2009-05-09 Samstag<br>2009-05-09 Samstag<br>2009-05-10 Sonntag<br>2009-05-10 Samstag                                                                                                    | Ostermontag<br>Tag der Arbei<br>2<br>Muttertag | SGL<br>SGL<br>SGL<br>SGL<br>SGL<br>SGL<br>SGL<br>SGL<br>SGL                                                                                                    | Mark Kappeli<br>Thomas Naegel<br>Fludilei1<br>Fludilei1<br>Fludilei1<br>Fludilei1<br>Fludilei1<br>Fludilei1<br>Fludilei1                                                                                                    | Hudon Gausen<br>Hans-Jürgen Bose<br>Fludiel2<br>Fludiel2<br>Fludiel2<br>Fludiel2<br>Fludiel2<br>Fludiel2<br>Fludiel2<br>Fludiel2<br>Fludiel2                                                                                                    | Hier erscheinen alle Daten die <u>deine</u><br><u>Segelfluggruppe</u> für den Einsatz als<br>FDL zugeteilt worden sind. | <u>er</u><br>S   |
| Inks                                                                                                    | 2009-03-22 Sonntag<br>2009-04-05 Sonntag<br>2009-04-15 Sonntag<br>2009-04-19 Sonntag<br>2009-05-01 Freitag<br>2009-05-02 Samstag<br>2009-05-03 Sonntag<br>2009-05-03 Sonntag<br>2009-05-03 Samstag<br>2009-05-30 Samstag                                                                                                    | Ostermontag<br>Tag der Arbei<br>J<br>Muttertag | SGL<br>SGL<br>SGL<br>SGL<br>SGL<br>SGL<br>SGL<br>SGL<br>SGL<br>SGL                                                                                                    | Mark Kappeli<br>Thomas Naegel<br>Fludilei1<br>Fludilei1<br>Fludilei1<br>Fludilei1<br>Fludilei1<br>Fludilei1<br>Fludilei1<br>Fludilei1                                                                                                    | Hudon Gausen<br>Hans-Jürgen Bose<br>Fludilei2<br>Fludilei2<br>Fludilei2<br>Fludilei2<br>Fludilei2<br>Fludilei2<br>Fludilei2<br>Fludilei2<br>Fludilei2<br>Fludilei2<br>Fludilei2                                                                                                    | Hier erscheinen alle Daten die <u>dein</u><br><u>Segelfluggruppe</u> für den Einsatz als<br>FDL zugeteilt worden sind.  | <u>er</u><br>S   |
| Links                                                                                                    | 2009-03-22 Sonntag<br>2009-04-05 Sonntag<br>2009-04-13 Montag<br>2009-04-13 Montag<br>2009-05-13 Montag<br>2009-05-02 Samstag<br>2009-05-03 Sonntag<br>2009-05-03 Sonntag<br>2009-05-10 Samstag<br>2009-05-10 Samstag<br>2009-05-10 Samstag<br>2009-05-20 Samstag<br>2009-05-20 Samstag<br>2009-05-20 Samstag<br>2009-05-20 Samstag                                                                                                    | Ostermontag<br>Tag der Arbei<br>J<br>Muttertag | SGL           SGL           SGL           SGL           SGL           SGL           SGL           SGL           SGL           SGL           SGL           SGL           SGL           SGL           SGL           SGL           SGL                                                                                                              | Mark Kappeli<br>Thomas Naegel<br>Eludilei1<br>Fludilei1<br>Fludilei1<br>Fludilei1<br>Fludilei1<br>Fludilei1<br>Fludilei1<br>Fludilei1<br>Fludilei1                                                                                                    | Hudion Gauterin<br>Hans-Jureen Bose<br>Eludiei2<br>Eludiei2<br>Eludiei2<br>Eludiei2<br>Eludiei2<br>Eludiei2<br>Eludiei2<br>Eludiei2<br>Eludiei2<br>Eludiei2<br>Eludiei2<br>Eludiei2                                                                                                    | Hier erscheinen alle Daten die <u>deine</u><br><u>Segelfluggruppe</u> für den Einsatz als<br>FDL zugeteilt worden sind. | er<br>S          |
| Inks                                                                                                    | 2009-03-22 Sonntag<br>2009-04-05 Sonntag<br>2009-04-05 Sonntag<br>2009-04-13 Montag<br>2009-04-13 Montag<br>2009-05-01 Freitag<br>2009-05-02 Samstag<br>2009-05-09 Samstag<br>2009-05-09 Samstag<br>2009-05-09 Samstag<br>2009-05-21 Samstag<br>2009-07-26 Sonntag<br>2009-07-26 Sonntag                                                                                                    | Ostermontag<br>Tag der Arbei<br>Muttertag      | SGL           SGL           SGL           SGL           SGL           SGL           SGL           SGL           SGL           SGL           SGL           SGL           SGL           SGL           SGL           SGL           SGL           SGL           SGL           SGL           SGL                                                                                                   | Mark Kappeli<br>Thomas Naegel<br>Fludilei1<br>Fludilei1<br>Fludilei1<br>Fludilei1<br>Fludilei1<br>Fludilei1<br>Fludilei1<br>Fludilei1<br>Fludilei1<br>Fludilei1<br>Fludilei1<br>Fludilei1                                                                                                    | Hudon Gaulismi<br>Hans-Jurgen Bose<br>Fludiel2<br>Fludiel2<br>Fludiel2<br>Fludiel2<br>Fludiel2<br>Fludiel2<br>Fludiel2<br>Fludiel2<br>Fludiel2<br>Fludiel2<br>Fludiel2<br>Fludiel2<br>Fludiel2<br>Fludiel2<br>Fludiel2                                                                                                    | Hier erscheinen alle Daten die <u>dein</u><br><u>Segelfluggruppe</u> für den Einsatz als<br>FDL zugeteilt worden sind.  | er<br>S          |
| Links                                                                                                    | 2009-03-22 Sonntag<br>2009-04-05 Sonntag<br>2009-04-13 Ilontag<br>2009-04-19 Sontag<br>2009-05-01 Freitag<br>2009-05-02 Samstag<br>2009-05-02 Samstag<br>2009-05-00 Samstag<br>2009-05-00 Samstag<br>2009-05-00 Samstag<br>2009-05-20 Samstag<br>2009-05-20 Samstag<br>2009-05-20 Samstag<br>2009-05-20 Samstag<br>2009-05-20 Samstag<br>2009-07-12 Sontag<br>2009-07-26 Sontag<br>2009-07-26 Sontag                                                                                                    | Ostermontag<br>Tag der Arbeit<br>Muttertag     | SGL           SGL           SGL           SGL           SGL           SGL           SGL           SGL           SGL           SGL           SGL           SGL           SGL           SGL           SGL           SGL           SGL           SGL           SGL                                                                                                              | Mark Kappeli<br>Thomas Naegel<br>Eludilei1<br>Fludilei1<br>Fludilei1<br>Fludilei1<br>Fludilei1<br>Fludilei1<br>Fludilei1<br>Fludilei1<br>Fludilei1<br>Fludilei1<br>Fludilei1                                                                                                    | Huden Caultism<br>Hans-Jurgen Bose<br>Fludiel2<br>Fludiel2<br>Fludiel2<br>Fludiel2<br>Fludiel2<br>Fludiel2<br>Fludiel2<br>Fludiel2<br>Fludiel2<br>Fludiel2<br>Fludiel2<br>Fludiel2<br>Fludiel2<br>Fludiel2<br>Fludiel2<br>Fludiel2<br>Fludiel2                                                                                    | Hier erscheinen alle Daten die <u>deine</u><br><u>Segelfluggruppe</u> für den Einsatz als<br>FDL zugeteilt worden sind. | er<br>S          |
| Links                                                                                                    | 2009-03-22 (Sontag<br>2009-04-05 (Sontag<br>2009-04-13)(Jontag<br>2009-04-13)(Jontag<br>2009-04-13)(Jontag<br>2009-05-01)(Frietag<br>2009-05-02)(Sontag<br>2009-05-03)(Sontag<br>2009-05-09)(Sontag<br>2009-05-09)(Sontag<br>2009-05-09)(Sontag<br>2009-05-20)(Sontag<br>2009-07-26)(Sontag<br>2009-07-26)( | Ostermontag<br>Tag der Arbeil<br>Muttertag     | SGL           SGL                                                         | Mark Kappell<br>Thudilet1<br>Fludilet1<br>Fludilet1<br>Fludilet1<br>Fludilet1<br>Fludilet1<br>Fludilet1<br>Fludilet1<br>Fludilet1<br>Fludilet1<br>Fludilet1<br>Fludilet1<br>Fludilet1<br>Fludilet1<br>Fludilet1<br>Fludilet1<br>Fludilet1<br>Fludilet1                                                                                                    | Hudon Gaulismi<br>Hans. Jurgen Bose<br>Fludilei2<br>Fludilei2<br>Fludilei2<br>Fludilei2<br>Fludilei2<br>Fludilei2<br>Fludilei2<br>Fludilei2<br>Fludilei2<br>Fludilei2<br>Fludilei2<br>Fludilei2<br>Fludilei2<br>Fludilei2<br>Fludilei2<br>Fludilei2                                                                               | Hier erscheinen alle Daten die <u>dein</u><br><u>Segelfluggruppe</u> für den Einsatz als<br>FDL zugeteilt worden sind.  | er<br>S          |
| Links<br>Jowloads<br>Vormelden<br>Heine Daten<br>Verst Vlaas?<br>Verst Vlaas?<br>Verst verst Vlaas<br>Senteppelloan<br>Wingen heartelien<br>Vinden Leiter bestimmen<br>Personal Doten angassen<br>Templates und Tabelien<br>passen                                                                                                    | 2009-03-22 (Sinnta)<br>2009-04-05 (Sinnta)<br>2009-04-05 (Sinnta)<br>2009-04-19 (Sinnta)<br>2009-04-19 (Sinnta)<br>2009-05-02 (Sinnta)<br>2009-05-02 (Sinnta)<br>2009-05-03 (Sinnta)<br>2009-05-03 (Sinnta)<br>2009-05-03 (Sinnta)<br>2009-05-03 (Sinnta)<br>2009-05-03 (Sinnta)<br>2009-05-20 (Sinnta)<br>2009-07-12 (Sinnta)<br>2009-07-23 (Sinnta)<br>2009-07-23 (Sinnta)<br>2009-07-23 (Sinnta)<br>2009-07-23 (Sinnta)<br>2009-07-23 (Sinnta)<br>2009-07-23 (Sinnta)<br>2009-07-23 (Sinnta)<br>2009-07-23 (Sinnta)<br>2009-07-33 (Sinnta)<br>2009-07-33 (Sinnta)<br>2009-0                | Ostermontag<br>Tag der Arbeil<br>Muttertag     | SGL           SGL           SGL           SGL           SGL           SGL           SGL           SGL           SGL           SGL           SGL           SGL           SGL           SGL           SGL           SGL           SGL           SGL           SGL           SGL           SGL                                                                                                   | Mark Kappeli<br>Thomas Naegel<br>Fludilei<br>Fludilei<br>Fludilei<br>Fludilei<br>Fludilei<br>Fludilei<br>Fludilei<br>Fludilei<br>Fludilei<br>Fludilei<br>Fludilei<br>Fludilei<br>Fludilei<br>Fludilei<br>Fludilei<br>Fludilei<br>Fludilei                                                                                                    | Hudon Gautestii<br>Hans-Juiven Bose<br>Fluditei2<br>Fluditei2<br>Fluditei2<br>Fluditei2<br>Fluditei2<br>Fluditei2<br>Fluditei2<br>Fluditei2<br>Fluditei2<br>Fluditei2<br>Fluditei2<br>Fluditei2<br>Fluditei2<br>Fluditei2<br>Fluditei2<br>Fluditei2<br>Fluditei2<br>Fluditei2<br>Fluditei2                                        | Hier erscheinen alle Daten die <u>dein</u><br><u>Segelfluggruppe</u> für den Einsatz als<br>FDL zugeteilt worden sind.  | er<br>S          |
| Links                                                                                                    | 2009-03-22 (Sontag<br>2009-04-05 (Sontag<br>2009-04-13) (Inotag<br>2009-04-13) (Inotag<br>2009-05-01 (Freitag<br>2009-05-03) (Sontag<br>2009-05-03) (Sontag<br>2009-05-03) (Sontag<br>2009-05-03) (Sontag<br>2009-05-03) (Sontag<br>2009-05-03) (Sontag<br>2009-05-03) (Sontag<br>2009-05-03) (Sontag<br>2009-07-20) (Sontag<br>2009-07-20) (Sontag<br>2009-07-20) (Sontag<br>2009-08-04) (Sontag<br>2009-08-03) (Sontag<br>2009-08-03) (Sontag<br>2009-08-03) (Sontag<br>2009-09-03) (Sontag<br>2009-09-12) (Sontag<br>2009-09-12) (Sontag<br>2009-09-12) (Sontag<br>2009-09-12) (Sontag<br>2009-09-12) (Sontag<br>2009-09-12) (Sontag<br>2009-09-12) (Sontag                                                                                                    | Ostermontag<br>Tag der Arbei<br>Muttertag      | SGL           SGL           SGL | Mark Kappell Mark Kappell Fludilei1 Fludilei1 | Hudon Caultis M<br>Hans-Jurgen Bose<br>Eluditeiz<br>Eluditeiz<br>Eluditeiz<br>Eluditeiz<br>Eluditeiz<br>Eluditeiz<br>Eluditeiz<br>Eluditeiz<br>Eluditeiz<br>Eluditeiz<br>Eluditeiz<br>Eluditeiz<br>Eluditeiz<br>Eluditeiz<br>Eluditeiz<br>Eluditeiz<br>Eluditeiz<br>Eluditeiz<br>Eluditeiz<br>Eluditeiz<br>Eluditeiz<br>Eluditeiz | Hier erscheinen alle Daten die <u>deine</u><br><u>Segelfluggruppe</u> für den Einsatz als<br>FDL zugeteilt worden sind. | er<br>S          |
| Inks<br>Jownloads<br>Arene Daten<br>Verst Vaas<br><b>Tisstatisten anpassen</b><br>Filogistener<br>Filogistener<br>Serlespelton<br>Windenthere<br>Minden bestimmen<br>Personal Daten anpassen<br>daten anpassen<br>Gronal Daten anpassen<br>Gronal Daten anpassen<br>Gronal Maten anpassen<br>Gronal Maten anpassen<br>Gronal Maten anpassen<br>Gronal Maten anpassen<br>Jownloads | 2009-03-22 (Sinntag<br>2009-04-05 (Sinntag<br>2009-04-05 (Sinntag<br>2009-04-05 (Sinntag<br>2009-05-06) (Firetag)<br>2009-05-06 (Sinntag<br>2009-05-06) (Sinntag<br>2009-05-06) (Sinntag<br>2009-05-06) (Sinntag<br>2009-05-06) (Sinntag<br>2009-07-12 (Sinntag<br>2009-07-12 (Sinntag                                                                                                    | Ostermontag<br>Tag der Arbeil<br>Muttertag     | SGL           SGL                                                         | Mark Kappell Mark Kappell Fludilei1 Fludilei1 | Hadori Avalichi<br>Hans Jurken Bose<br>Exutilitiz<br>Exutilitiz<br>Exutilitiz<br>Exutilitiz<br>Exutilitiz<br>Exutilitiz<br>Exutilitiz<br>Exutilitiz<br>Exutilitiz<br>Exutilitiz<br>Exutilitiz<br>Exutilitiz<br>Exutilitiz<br>Exutilitiz<br>Exutilitiz<br>Exutilitiz<br>Exutilitiz<br>Exutilitiz<br>Exutilitiz                     | Hier erscheinen alle Daten die <u>deine</u><br><u>Segelfluggruppe</u> für den Einsatz als<br>FDL zugeteilt worden sind. | er<br>S          |

Durch Anklicken eines gelben Feldes trägst du dich für das entsprechende Datum als FDL ein (Fludilei 1 oder Fludilei 2). Erneutes Anklicken eines Feldes mit deinem Namen löscht deinen Einsatz.

**Beachten:** das Löschen funktioniert nur, wenn der Einsatz noch mehr als 30 Tage entfernt ist. Sonst wird das Feld mit Deinem Namen schwarz und kann nur durch einen Kollegen aus deiner eigenen Fluggruppe, der Deinen Einsatz übernimmt, korrigiert werden.

Jede Änderung wird mittels Mail dem Chef Flugdienstleitung mitgeteilt.

Für Fragen steht zur Verfügung:

Walter Zahnd Bergweg 9 CH-8916 Jonen + 41 56 634 22 32 + 41 78 844 02 76 walter.zahnd@bluewin.ch